# **FICHE PRATIQUE 10** - Utiliser Google Agenda sur ordinateur

# MD'Gestion

## Objectif

Apprendre à consulter, créer et organiser vos rendez-vous ou événements avec Google Agenda, directement depuis votre navigateur.

### Accéder à Google Agenda

- Ouvrez votre navigateur internet (Google, Chrome, Firefox, Edge...)
- Tapez l'adresse suivante dans la barre : https://calendar.google.com
- Connectez-vous à votre compte Google (Gmail)

Si vous n'avez pas encore de compte Google, cliquez sur Créer un compte et suivez les étapes

#### Créer un événement

- Dans Google Agenda, cliquez en haut à gauche sur le bouton "Créer"
- Une fenêtre s'ouvre : remplissez les champs suivants :
  - Titre de l'événement (ex.: "Rendez-vous client, "Visite médicale")
  - Date et heure
  - Description (notes, adresse, lien...)
  - Lieu (facultatif)
  - invités (si vous souhaitez envoyer un invitation)
- Cliquez sur "Enregistrer" (ou "Envoyer" si vous avez ajouté des invités)

Vous pouvez aussi cliquez directement sur un jour dans l'agenda pour créer un événement rapide.

#### Gérer les rappels et les notifications

- Par défaut, vous recevrez une notification 10 minutes avant l'événement.
- Pour modifier cela :
  - Ouvrez l'événement cliquez sur modifier (icône crayon)
  - dans la section notification, choisissez un autre délai (1h, 1j avant...)

Vous pouvez ajouter plusieurs rappels si besoin (un rappel 1j avant, puis un autre 10min avant)

#### **Organiser vos calendriers**

Google Agenda permet d'avoir plusieurs calendrier, tous visibles sur une même interface : Pour créer un nouveau calendrier :

- Cliquez à gauche sur la section "Autres agendas"
- Cliquez sur + "Créer un agenda"
- Donnez lui un nom ex. Professionnel, Personnel, Formations)
- Validez

Chaque événement peut être attribué à un calendrier différent (menu déroulant dans la fiche de l'événement)

#### Modifier ou supprimer un événement

- Cliquez sur l'événement dans votre agenda
- Cliquez sur Modifier (icône crayon) pour le mettre à jour
- Cliquez sur Supprimer (icône poubelle) si vous souhaitez l'annuler
- Si vous supprimez un événement partagé, les autres invités seront aussi notifiés